1. Install the **InstallBlueSuite\_2\_6\_9\_1584** software on your PC(remember its installation path).

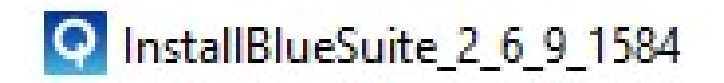

- 2. Restart your PC after it is successfully installed.
- Connect Audikast Plus(TC418P) to PC via micro data/charging cable(included) => switch button to ON => press and hold BOTH Button A and Button B for 15s,
  Close to Both Button A and Button B is on PINK, now Audikast Plus enter DFU mode.
- 4. Upgrade Audikast Plus
  - 1) Find "**InstallBlueSuite\_2\_6\_9\_1584**" from its installation path on your computer, select "DFUWizard" and click.

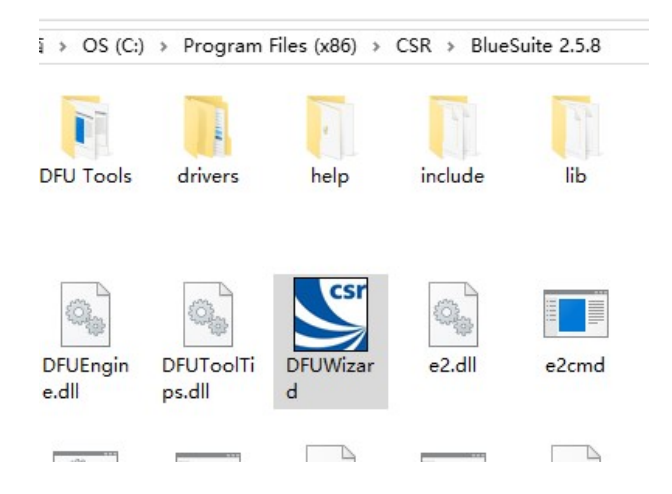

## 2) Click Next.

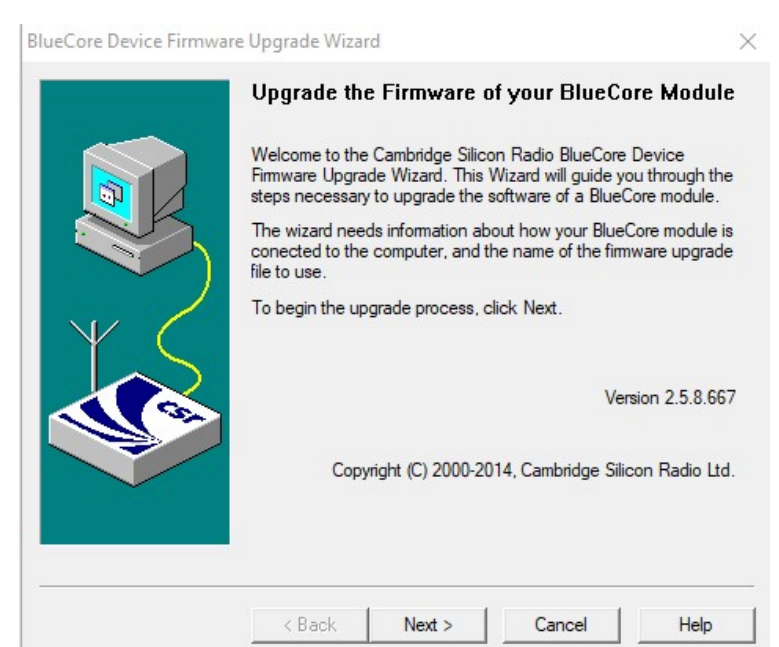

BlueCore Device Firmware Upgrade Wizard

| Connection 1                                                                                                    | Гуре    |        |      |
|----------------------------------------------------------------------------------------------------|---------|--------|------|
| Please select how the BlueCore module is connected to your computer:<br>© Universal Serial Bus (USB)<br>© COM port (RS-232) |         |        |      |
| To continue, clic                                                                                                    | k Next. |        |      |
| <br>< Back                                                                                                    | Next >  | Cancel | Help |

X

4) Select the **second** one as below and click Next directly.

NOTE: If your computer is default as first one and cann't switch to other options, then please **don't** click" change" to back up as it may cause **firmware corrupt**.

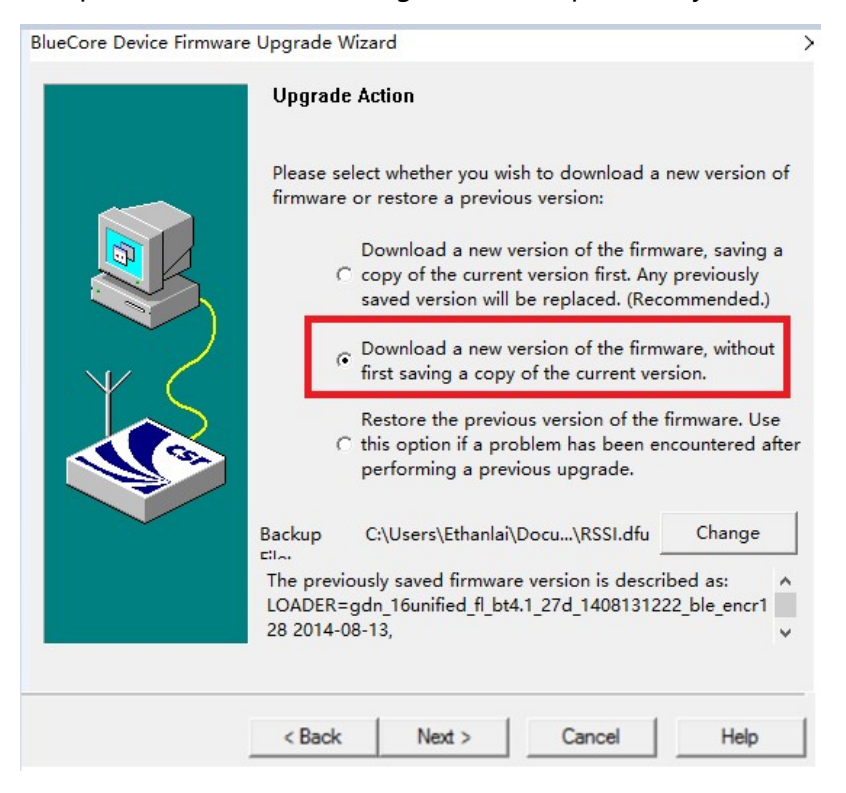

| BlueCore Device Firmwar | e Upgrade Wizard                                                          | $\times$ |
|-------------------------|---------------------------------------------------------------------------|----------|
|                         | Upgrade File                                                              |          |
|                         | Please select the file containing the version of firmware to<br>download: |          |
|                         | C:\Users\ TC418P - V1.57.dfu Browse                                       |          |
|                         | The DFU file is described as:<br>Avantree TC418 DFU                       |          |
| Y C                     | To continue, click Next.                                                  |          |
|                         | TC418P - V1.57 .dfu                                                       |          |
|                         |                                                                           |          |
|                         |                                                                           |          |
|                         |                                                                           |          |
|                         |                                                                           |          |
|                         | < Back Next > Cancel Help                                                 |          |

5) Click "Browse" , select "TC418P - V1.57 .dfu" , then click "Next" .

## 6) Click "Next"

BlueCore Device Firmware Upgrade Wizard

| Ready to U<br>The wizard has<br>to perform the u<br>then click Next                                                                                                    | pgrade<br>now collected al<br>pgrade. Please o<br>to start the upgra | of the information t<br>heck the options lis<br>de, or Back to mak | that it requires<br>sted below, and<br>te changes. |
|----------------------------------------------------------------------------------------------------|----------------------------------------------------------------------|--------------------------------------------------------------------|----------------------------------------------------|
| USB device:<br>CSR_HUB5_PORT12 (BD_ADDR = ??-??-??-<br>Upload:<br>Existing firmware will be saved<br>Download:<br>C:\Users\KC1\Desktop\audio cut in and out\Aud<br>Avantree TC418 DFU |                                                                      |                                                                    |                                                    |
| <                                                                                                    |                                                                      |                                                                    | >                                                  |
| <br>< Back                                                                                                    | Next >                                                               | Cancel                                                             | Help                                               |

×

## 7) Waiting for upgrading

| BlueCore Device Firmwa | ire Upgrade Wizard                                                                                                    |       |
|------------------------|----------------------------------------------------------------------------------------------------|-------|
|                        | Upgrade in Progress<br>Please wait while the upgrade is completed<br>Upgrade procedure<br>Uploading existing firmware<br>Uploading file - 33,759 bytes received. |       |
|                        |                                                                                                    | Abort |
|                        | < Back Next > Cancel                                                                                                    | Help  |

## After successful upgrade, click "Finish" as below.

| bidecore Device Firmwa | Successful Upgrade                                                                                                    |   |  |
|------------------------|----------------------------------------------------------------------------------------------------|---|--|
|                        | The firmware of your BlueCore module was successfully upgraded<br>using C:\Users\KC1\Desktop\audio cut in and out\Audikast -<br>audio cut in and out .dfu, and the new version appears to be<br>operating correctly.<br>If you encounter problems using the BlueCore module then run this<br>wizard again and select the option to restore the previous version<br>of the firmware.<br>Time taken:<br>Upload 00 minutes 04 seconds<br>Download 01 minutes 22 seconds<br>Total 01 minutes 31 seconds |   |  |
|                        | 2_28b1_1611101010_ble_encr128 2016-11-10 Chang                                                                                                    | e |  |
|                        | < Back <b>Finish</b> Cancel <b>Help</b>                                                                                                    |   |  |